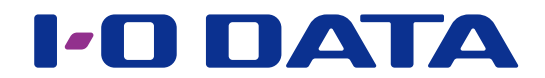

# Chromebook から ネットワーク HDD(NAS)にアクセスする

#### NAS 管理者の方へ

本マニュアルの操作の前に NAS の初期設定が必要です。 事前に、各 NAS のマニュアルをご確認いただき、初期設定(共有やユーザーの作成)をおこなってください。

#### **INDEX**

| NAS にアクセスする      | 2 |
|------------------|---|
| 共有に新しいフォルダーを作成する | 4 |
| NAS のアクセスを解除する   | 5 |

# NAS にアクセスする

Chromebook から NAS にアクセスする方法を説明しています。

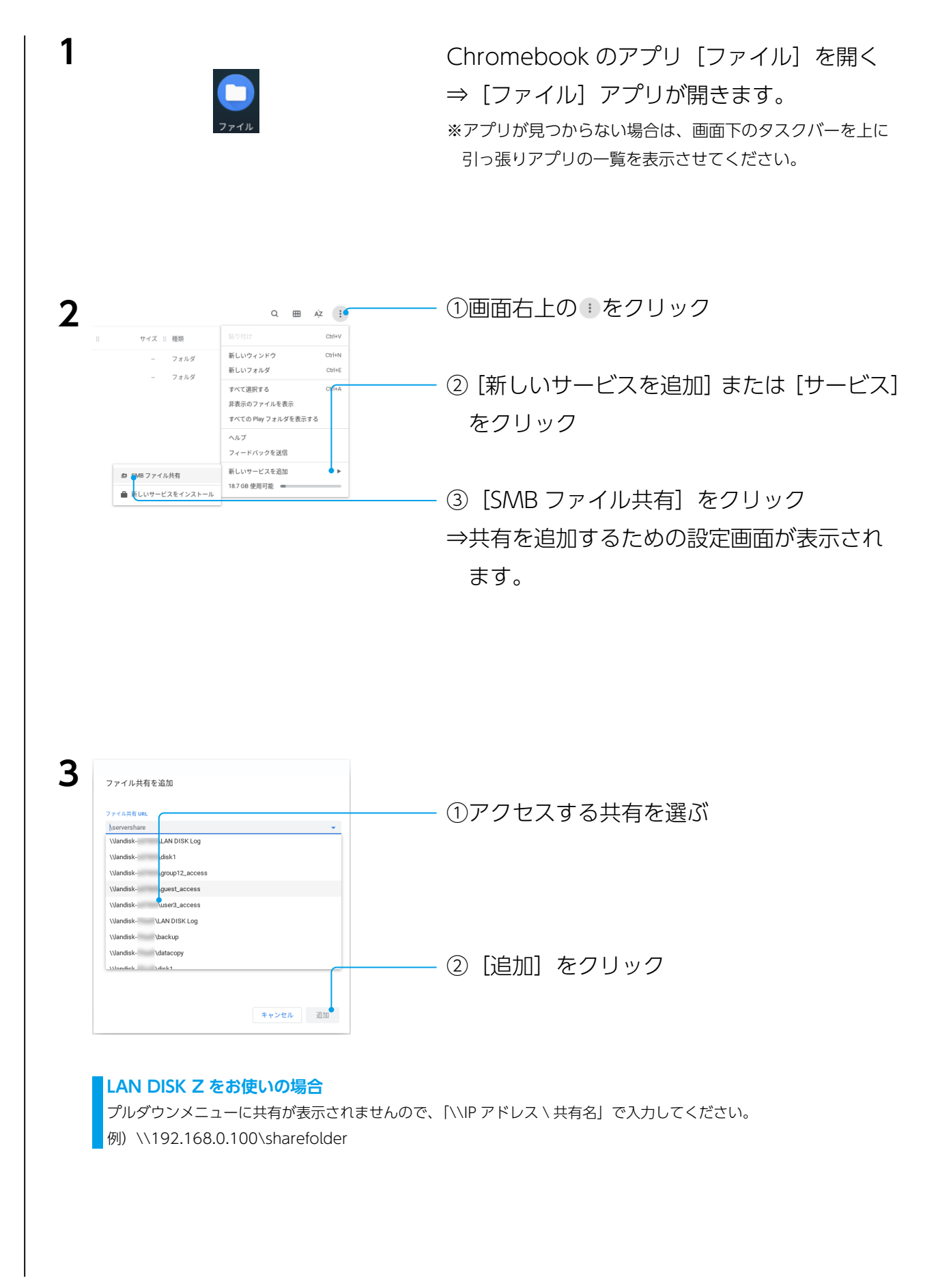

| <b>4</b><br>ファイル共有を追加<br>ファイA共有 unu                                                                                                    | ──── ①事前に NAS にて設定された<br>[ユーザー名] [パスワード] を入力                  |
|----------------------------------------------------------------------------------------------------|---------------------------------------------------------------|
| (Vundak:         Vguest_access         ・           表示名 (省局可)         guest_access         コーザー名 (任意)           パズワード (任意)         ・         ・ | ※誰でもアクセスできる共有の場合は入力不要です。<br>※LAN DISK Zシリーズの場合は、ゲストログインできません。 |
| <ul> <li>ログイン情報を保存する</li> <li>キャンセル 込加</li> </ul>                                                                                             | ――― ②[追加]をクリック                                                |

共有の追加が完了すると、左側に選んだ共有が表示されます。

次回からは、[ファイル] アプリを起動し、左側の共有を選ぶとアクセスすることができます。

| 凹 動画                                                | <u>+</u> | ダウンロード |  | フォルダ | 今日 11:14 |
|-----------------------------------------------------|----------|--------|--|------|----------|
| <ul> <li>         ・         マイファイル      </li> </ul> |          |        |  |      |          |
| <b>当</b> ダウンロード                                     |          |        |  |      |          |
| ▶ ▶ Playファイル                                        | **       |        |  |      |          |
| ・ 🛕 Google ドライブ                                     |          |        |  |      |          |
| disk1                                               |          |        |  |      |          |
| ▼ 💼 guest ok                                        |          |        |  |      |          |
| Folder1                                             |          |        |  |      |          |
| Folder2                                             |          |        |  |      |          |

## | 共有に新しいフォルダーを作成する

アクセスする共有に新しいフォルダーを作成する方法を説明します。

① [ファイル] アプリで共有を表示させる

②右側の画面内で右クリック(タッチパッドの場合2本指押し)する③表示されたメニューから[新しいフォルダ]を選ぶ

(または、●をクリックし、[新しいフォルダ]を選ぶ) ④新しいフォルダーの作成画面が表示されますので、フォルダー名を入力する

|     |              |    |       |                          |   |       |        |     |           |          |       | -     |     | ×    |
|-----|--------------|----|-------|--------------------------|---|-------|--------|-----|-----------|----------|-------|-------|-----|------|
| 0   | 最近使用したアイテム   | gu | Jest. | _access                  |   |       |        |     | Q         | G        | ⊞     | ĄŻ    |     | :    |
| ត   | 音声           | 2  | 呂前    | <b>^</b>                 |   |       | サイズ :: | : 1 | 睡類        |          | 更新E   | 1     |     |      |
|     | 画惊           |    | W     | 17-19_テスト.docx           |   |       | 12 KB  | V   | Word ドキ   | 1        | 2021年 | E1月1: | 3日1 | 3:52 |
|     | 動園           |    | ×     | 26-28_テスト.xlsx           |   |       | 11 KB  | E   | Excel スプ  | L        | 2021年 | E1月1: | 3日1 | 3:55 |
| - 🗖 | マイファイル       | l. | P     | 35-37_テスト.pptx           |   |       | 2 MB   | F   | PowerPoin | t        | 2021年 | F1月1: | 3日1 | 3:56 |
|     | ≛ ダウンロード     |    | D     | config_3476c5ed7909.html |   |       | 34 KB  | ŀ   | HTML ドキ   | <b>д</b> | 昨日 1  | 4:46  |     |      |
| → 1 | ▶ Playファイル   |    |       |                          |   |       |        |     |           |          |       |       |     |      |
| • 🛆 | Google ドライブ  |    |       |                          |   |       |        |     |           |          |       |       |     |      |
|     | quest_access |    |       |                          |   |       |        |     | Ctrl+X    |          |       |       |     |      |
| _   | •            |    |       |                          |   |       |        |     | Ctrl+C    |          |       |       |     |      |
|     |              |    |       |                          |   | 貼り付け  |        |     | Ctrl+V    |          |       |       |     |      |
|     |              |    |       |                          | ( | 新しいフ: | オルダ    |     | Ctrl+E    |          |       |       |     |      |
|     |              |    |       |                          |   |       |        |     |           |          |       |       |     |      |

|                |       |                                                         |         |   |            |       | -        | D ×    |
|----------------|-------|---------------------------------------------------------|---------|---|------------|-------|----------|--------|
| ◎ 最近使用したアイテム   | guest | _access                                                 | 開く 🔻    | Ū | Q          | G     | ⊞ A      | ż 🤅    |
| G 音声           | 名前    |                                                         | <br>サイズ |   |            |       |          | Ctrl+V |
| ■ 画像           |       | by a manufacture descent and a set of the sector of the | 44.2 MB |   | 新しいウィ      | rンドウ  |          | Ctrl+N |
| □ 動画           |       | Spr. resultments. dollarses                             | 5.3 MB  |   | 新しいフォ      | ナルダ   | )        | Ctrl+E |
| ▼ 旦 マイファイル     |       | 1pt - 100 (0110) (0111-pp                               | 14.5 MB |   | すべて選択      | マする   |          | Ctrl+A |
| ≛ ダウンロード       |       | type, resolution and a distribution of                  | 980 KB  |   | 非表示のフ      | ファイル  | を表示      |        |
| ▶ ▶ Playファイル   |       | 10.00.000                                               | 12.7 MB |   | ヘルプ        | くいっちな | 送信       |        |
|                |       | too, No campiliti an                                    | 8.9 MB  |   | 新しいサ-      | -ビスを  | 3840     | •      |
| Guogie (° 94 ) |       | too, No complifies on                                   | 43.8 MB |   | 5.4 TB 使月  | 1可能   | 0        |        |
| <u> </u>       |       | too, the complete con-                                  | 17.3 MB |   | 動画(Quick   | <     | 今日 14:32 |        |
|                |       | too, too campitto neo                                   | 22.3 MB |   | 動画(MKV     | )     | 今日 14:22 |        |
|                |       | 10.70.000071.00                                         | 8.1 MB  |   | 動画 (0GG)   | )     | 今日 14:21 |        |
|                |       | too, he complifies out                                  | 5 MB    |   | 動画(MPE     | 3)    | 今日 14:15 |        |
|                |       | P Transfer                                              | 3.2 MB  |   | PowerPoint |       | 今日 13:57 |        |

### NAS のアクセスを解除する

アクセスしている共有へのアクセスを解除する方法を説明します。

①画面左側のリストからアクセスを解除する共有を右クリックする (タッチパッドの場合2本指押し)

②表示されたメニューから[閉じる]を選ぶ

|                              |       |                     |         |     |       |        |   |         | _ 0  | ×     |
|------------------------------|-------|---------------------|---------|-----|-------|--------|---|---------|------|-------|
| ◎ 最近使用したアイテム                 | group | 12_access           | 開く、     | - [ | ] (   | 2 (    | ~ | ⊞       | ĄZ   | :     |
| <b>ロ</b> 音声                  | 名前    |                     |         | イズ: | : 種類  |        |   | 更新日     | ¥    |       |
| ■ 画像                         |       |                     |         |     |       |        |   | - 1 bet | -    |       |
| □ 動画                         | 8     | 10.70.0010110.00    | 8.1     | MB  | 動画    | (0GG)  |   | 昨日 14:  | 21   |       |
|                              | 8     | ten. No complitions | 5       | MB  | 動園    | (MPEG) |   | 昨日 14:  | 15   |       |
| ▼ 🖳 マイファイル                   | P     | 111-48              | 3.2     | MB  | Powe  | rPoint |   | 昨日 13:  | 57   |       |
| 当 ダウンロード                     | P     | 111-48              | 2       | MB  | Powe  | rPoint |   | 昨日 13:  | 56   |       |
| ▶ Dayファイル III                | ×     | 111-m               | 33      | KB  | Excel | スプレ    |   | 昨日 13:  | 55   |       |
| ▶ 🝐 Google ドライブ              | ×     | 1111-Max            | 11      | KB  | Excel | スプレ    |   | 昨日 13:  | 55   |       |
| • 🖪 group12_arcore           | W     | 1.1.1.444           | 26      | KB  | Word  | ドキュ…   |   | 昨日 13:  | 53   |       |
| 回 guest_acc 閉じる Ctrl+Shift+E | W     | 1111-Max            | 12      | KB  | Word  | ドキュ    |   | 昨日 13:  | 52   |       |
|                              | D     | 10.00               | 4 / \(- | ٢ŀ  | テキス   | スト     |   | 2020年7  | 月15日 | 11:06 |

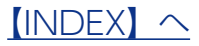